## Encontrar la "MAC" de mi dispositivo

## sea Windows, Linux, Apple "Mac", iOS o Android

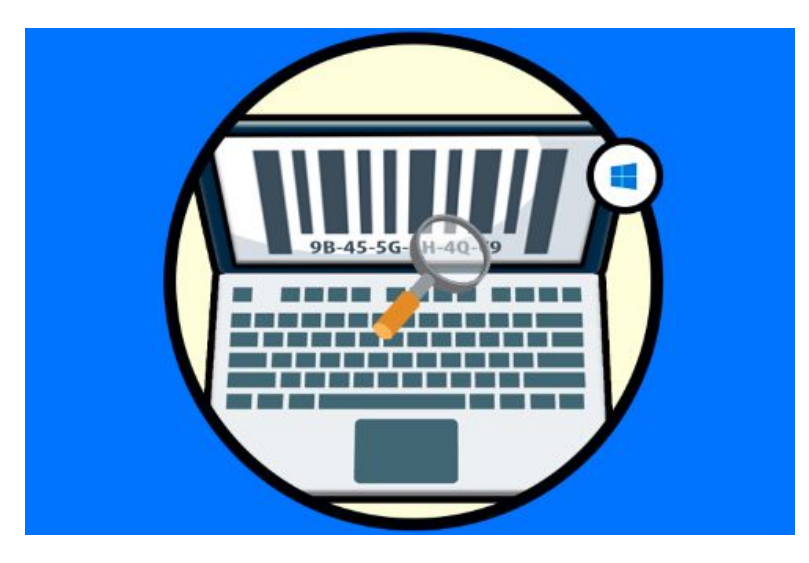

### El sentido de la "MAC"

La dirección MAC (Media Access Control) es un identificador único que cada fabricante le asigna a la tarjeta de red de sus dispositivos conectados, desde un ordenador o teléfono móvil hasta routers, impresoras u otros dispositivos.

Una dirección MAC está compuesta por seis grupos de dos caracteres dentro de una longitud global de 48 bits o 6 bytes. Por ejemplo, si su estructura general es MM: MM: MM: SS: SS; SS, una dirección concreta sería: 00:1B:43:10:2A:E7. Los primeros 24 bits son definidos por el fabricante y los 24 bits restantes son definidos y configurados por la IEEE.

Hay que tener en cuenta que todos los dispositivos que se encuentran dentro de una misma subred tienen diferentes MAC y esto es algo que nos ayudará en tareas de mantenimiento buscando posibles errores. Esta es la diferencia principal con una dirección IP, que una MAC no cambia, es decir, no es dinámica pues es el DNI de ese dispositivo. De ahí que en tareas de seguridad se hagan filtrados de direcciones MAC y así rechazar peticiones de equipos con direcciones MAC que no tenemos aprobadas.

Si estás revisando quién está conectado a tu red y quieres identificar cada dispositivo tienes dos maneras de hacerlo. Puedes ir encendiendo y apagando cada dispositivo, pero también puedes ir a tu móvil u ordenador, averiguar su MAC y buscarla en la lista de conectados.

# Para Windows, puedes ver cómo se hace en este vídeo:

• https://youtu.be/8dOPqVrFHXA

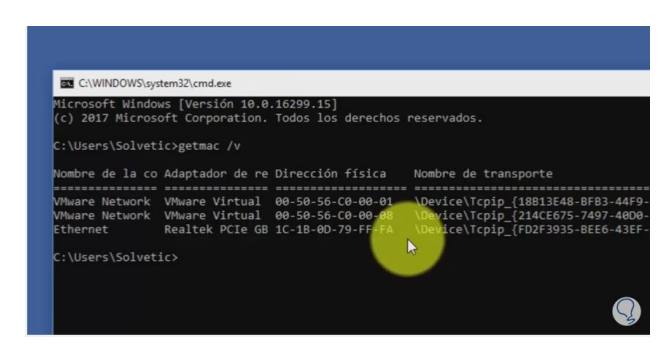

## La MAC en Windows

Para conocer la Cambiar de usuario Aplicaciones Portables dirección MAC de cmd.exe nuestro equipo con Navegadores Prop 🔜 cmdkey.exe Windows basta con acceder al cuadro de Usuarios Windows cmdl32.exe búsquedas de la onlinesetup.cmd barra inferior 0 Programas 111 VaultCmd.exe acceder al "Símbolo del sistema", para lo cmd × winrm.cmd cual basta con teclear "CMD". 10 Administrador: C:\Windows\System32\cmd.exe Una vez dentro y ya Microsoft Windows [Versión 6.1.7601] Copyright (c) 2009 Microsoft Corpora famosa con la ation. Reservados todos los derechos. E pantalla en negro C:\Windows\system32>ipconfig /all escribimos el luego ENTER comando "ipconfig/all" (sin las introducir comillas) de forma que en la misma pantalla nos va a mostrar una determinada información. Administrador: C:\Windows\System32\cmd.exe Entre líneas esas Microsoft Windows [Versión 6.1.7601] Copyright (c) 2009 Microsoft Corporation. Reservados todos los derechos. mostradas debemos = buscar un apartado C:\Windows\system32>ipconfig /all Configuración IP de Windows con el nombre de "Dirección física", esa es la dirección híbrido MAC MAC de nuestro equipo. Adaptador de Conexión de área local: Sufijo DNS específico para la conexión. Descripción home Realtek PCIe BE Family Controlle Dirección física. DHCP habilitado Configuración automática habilitada Dirección IPv6 . . . . . . . . . . . . . ferido) Dirección IPv6 temporal. 2a02:2e02:2d4d:cd00:15e:ca3e:effd:a81e(P

En cualquier Windows, mediante línea de comandos<sup>1</sup>

<sup>&</sup>lt;sup>1</sup> Que no te despiste el "interface" que ves, puede que no se vea igual tu Windows 10, 8, 8.1, 7, Vista, XP... Se trata de acceder al "cuadro de búsqueda" de Windows.

LIFE IN TECHNICOLOR

#### En cualquier Windows, mediante el Panel de Control

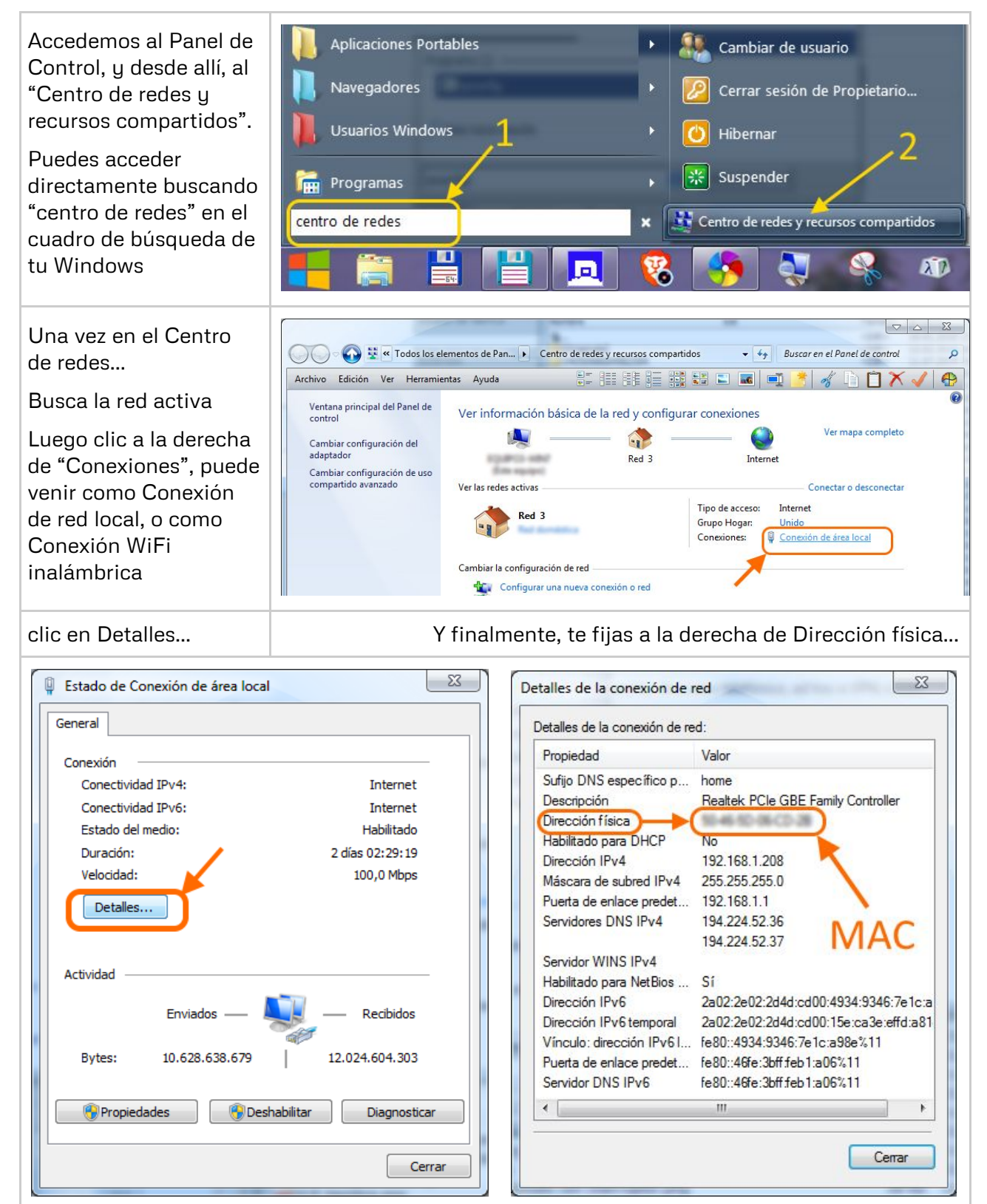

LIFE IN TECHNICOLOR

#### En Windows 10

| Desde el menú de<br>configuración de Windows<br>10 tenemos la posibilidad<br>de conocer con exactitud<br>la dirección MAC y para<br>ello vamos al menú Inicio,<br>allí elegimos la opción<br>"Configuración" y veremos<br>la siguiente ventana:            | Sistema<br>Pantalla, notificaciones,<br>aplicaciones                                                                                                    | Co<br>Buscar<br>Dispositivos<br>uetooth, dispositivos                                                                                                    | runa configuración<br>runa configuración<br>runa configuración<br>Red e Internet<br>Wi-Fi; modo avión              | dows<br>Personalización<br>Fondo, pantalla de biloqueo | Cuentas<br>Cuentas<br>Cuentas, correo electrónico,<br>sincronizar, trabajo, familia |
|----------------------------------------------------------------------------------------------------|----------------------------------------------------------------------------------------------------|----------------------------------------------------------------------------------------------------|----------------------------------------------------------------------------------------------------|--------------------------------------------------------|-------------------------------------------------------------------------------------|
|                                                                                                    | Hora e idioma<br>Idioma, techa N                                                                                                    | Accesibilidad<br>arrador, accesibilidad                                                                                                    | Privacidad<br>Ubicación, cámara                                                                                    | Actualización y<br>seguridad<br>Windows Update;        |                                                                                     |
|                                                                                                    |                                                                                                    |                                                                                                    |                                                                                                    | segunidad                                              |                                                                                     |
| Alli elegimos la opcion<br>"Red e Internet" y en la<br>ventana desplegada vamos<br>a la línea donde tenemos el<br>tipo de red (Wi-Fi o                                                                                                    | Configuración Inicio Inicio Iuscar una configuración                                                                                                    | P                                                                                                    | Ethernet                                                                                                    |                                                        |                                                                                     |
| Ethernet).                                                                                                    | 🔁 Estado                                                                                                    |                                                                                                    | Configuración                                                                                                    | relacionada                                            |                                                                                     |
|                                                                                                    | Ethernet                                                                                                    |                                                                                                    | Cambiar opciones del adaptador                                                                                     |                                                        |                                                                                     |
|                                                                                                    | Acceso telefónico                                                                                                    |                                                                                                    | Cambiar opciones de v                                                                                              | uso compartido avanzadas                               |                                                                                     |
| Una vez allí pulsamos<br>sobre el nombre de la<br>conexión activa ubicado<br>en la parte superior y se<br>desplegará la siguiente<br>ventana. Ali podemos ver<br>en la parte inferior la<br>dirección MAC del<br>adaptador de red activo en<br>Windows 10. | Hacer que este el<br>Permite que otros PC y die<br>PC. Se recomienda activar<br>trabajo privadas y desactó<br>mantener tus cosas protes<br>Desactivado<br>Propiedades<br>Dirección IPv4:<br>Fabricante:<br>Descripción:<br>Versión del controlador:<br>Dirección física (MAC): | equipo sea<br>spositivos de estr<br>esta opción en r<br>varia en redes pú<br>gidas.<br>192.168.0.6<br>Realtek<br>Realtek<br>Realtek PCIe G<br>9.1.404.2015<br>1C-1B-0D-79-F | reconocible<br>a red puedan detectar tr<br>redes domésticas o del<br>iblicas para ayudar a<br>BE Family Controller | u                                                      |                                                                                     |

## La MAC en distribuciones Linux

| En una <i>shell</i> , escribe <b>ifconfig</b><br>La dirección MAC es la que<br>aparece a la derecha de<br><i>HWaddr:</i> | eth0 | Link encap:Ethernet HWaddr 08:00:27:3f:20:15<br>inet adr:10.0.0.2 Bcast:10.0.0.255 Masque:255.255.255.0<br>adr inet6: fe80::a00:27ff:fe3f:2015/64 Scope:Lien<br>UP BROADCAST RUNNING MULTICAST MTU:1500 Metric:1<br>Packets reçus:16 erreurs:0 :0 overruns:0 frame:0<br>TX packets:61 errors:0 dropped:0 overruns:0 carrier:0<br>collisions:0 lg file transmission:1000<br>Octets reçus:1743 (1.7 KB) Octets transmis:9574 (9.3 KB)<br>Interruption:11 Adresse de base:0xc020 |
|----------------------------------------------------------------------------------------------------|------|----------------------------------------------------------------------------------------------------|
|----------------------------------------------------------------------------------------------------|------|----------------------------------------------------------------------------------------------------|

#### La MAC en macOS

- Abre las *Preferencias del Sistema*.
- Haz click en *Red*, y en el panel de la izquierda selecciona en la que estás conectado.
- Pulsa sobre el botón Avanzado en la parte inferior de la ventana.
- Elige la pestaña *Hardware*, y en ella tienes tu MAC.

#### La MAC en iOS

- Entra en *Ajustes*.
- Pulsa sobre *General*, y dentro elige la opción *Información*.
- En el campo *Dirección Wi-Fi* tendrás tu MAC.

## MAC en Android

| Entra en <i>Configuración</i> .                                         | v🗇 🗢 🖹 1:41                                        |
|-------------------------------------------------------------------------|----------------------------------------------------|
| Pulsa sobre <i>Wi-Fi</i> , y elige la opción <i>Ajustes avanzados</i> . | ←Ajustes avanzados de Wi-FiQInstalar certificados□ |
| La dirección MAC te<br>aparecerá al final de la<br>pantalla.            | Wi-Fi Direct                                       |
|                                                                         | Botón WPS O                                        |
|                                                                         | PIN WPS                                            |
|                                                                         | Dirección MAC                                      |
|                                                                         | Dirección IP                                       |